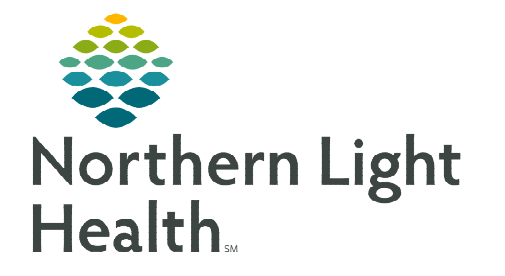

# From the Office of Clinical Informatics Cerner Millennium Marking Documents In Error

June 10, 2021

# The following are instructions on marking documents in error.

#### Documentation Section

- This section displays multiple types of documents, including:
  - **AdHoc Forms.** Some example types are:
    - Comprehensive Intake Forms
    - Admission History Forms
  - Note Type Documents. Some example types:
    - Office Notes
    - Procedure Notes
    - History and Physical Notes (H&P)

#### **<u>NOTE</u>**: Only Note Type documents are enabled to use the In Error button.

#### Marking "Note Type" Document In Error

- From the **Documentation** section, click the appropriate document to be marked **In Error**.
  - The document should now be highlighted.
- Click the **In Error** button **In Error** from the top of the **Documentation** section.
- Fill in the **Reason** for marking the document **In Error**.
- Click **OK** to document.
  - The document will now display **In Error Report** in the header.

## NOTE: Only the document author is able to mark In Error.

## > Marking AdHoc Forms in Error

- From the **Form Browser** section, locate and select the document to be marked **In Error**.
- Right-click the highlighted document and click Unchart.
- Fill in the **Reason** for marking the form **In Error**.
- Click the green checkmark to sign.
  - The form now displays as **In Error** in **Form Browser**.

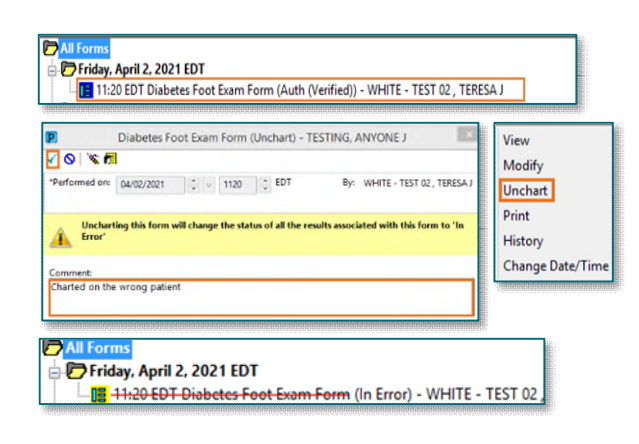

For questions regarding process and/or policies, please contact your unit's Clinical Educator or Clinical Informaticist. For any other questions please contact the Customer Support Center at: 207-973-7728 or 1-888-827-7728.

| Service Date/Ti V Subject             |                                                                                                    | Туре                              |
|---------------------------------------|----------------------------------------------------------------------------------------------------|-----------------------------------|
| 03/25/2021 10:41:32 E Podiatry Consu  | ılt                                                                                                    | Podiatry Consultation             |
| 03/25/2021 10:25:51 E Podiatry office | note                                                                                                    | Podiatry Office Note              |
| entation                              | Result Uncharting - TESTING, ANYONE J - 0995382 In Error Comment - Required Comments Charted on wrong patient OK Cancel |                                   |
|                                       |                                                                                                    | In Error Report *<br>nal Report * |